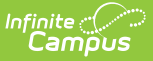

## **Scanner Settings**

Last Modified on 07/16/2025 2:31 pm CDT

School Wide Scanner Settings | Classroom Attendance | Alternate Identifier | Absence Requests | Scan Prevention | Stop/Warn Enabled Stations | Check In/Out Kiosk | Additional Settings for Scanners | Lunch Config | Lunch Config Example | District Wide Scanner Settings | Student Barcodes | Absence Request: Excuse Code Settings

The Scanning toolset is part of the Campus Workflow Suite.

Tool Search: Scanner Settings

System administrators can manage scanning preferences with the Scanner Settings tool. Click **Save** to apply changes.

#### **School Wide Scanner Settings**

The following settings are available when a school is selected in the toolbar.

#### **Classroom Attendance**

To use any scanning tools in the Campus Workflow Suite, make sure all threshold fields are set under Classroom Attendance.

#### See Also: Classroom Attendance Kiosk

| Scanner Settings ☆                                                                                                    | Attendance Office > Settings > Scanner Settings |
|----------------------------------------------------------------------------------------------------|-------------------------------------------------|
| Classroom Attendance                                                                                                    | (VERSION: 2.5.39)                               |
| Tardy Threshold (minutes) (Required)          3       \$         Auto Submit Threshold (minutes) (Required) (3)       1         1       \$ | Absence Threshold (minutes) (Required)          |
|                                                                                                    | Classroom Attendance Settings                   |

| Field                        | Description                                                                                                    |
|------------------------------|----------------------------------------------------------------------------------------------------|
| Tardy Threshold<br>(minutes) | The number of minutes after the period start time when the student will be considered tardy. This field is required. |

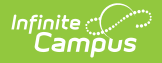

| Field                                 | Description                                                                                                    |
|---------------------------------------|----------------------------------------------------------------------------------------------------|
| Absence<br>Threshold<br>(minutes)     | The number of minutes after the period start time when the student is considered absent. This field is required.                       |
| Auto Submit<br>Threshold<br>(minutes) | The Auto Submit Threshold determines how many minutes after the Tardy threshold<br>to start submitting attendance to the front office. |

#### Example:

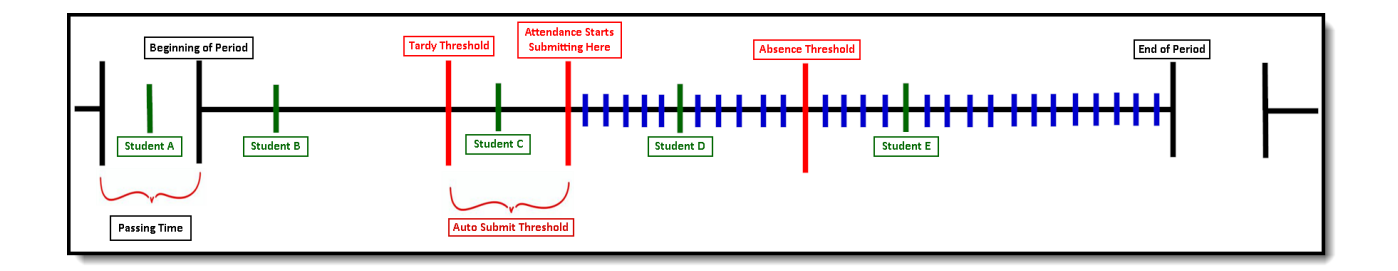

- Student A scans into class during Passing Time and is marked as Present.
- Student B scans into class just after the start of the period and is marked as Present.
- Student C scans into class and is marked as Tardy Unknown since they scanned in after the Tardy Threshold.
- The Attendance for Students A, B, and C will not be recorded or viewable in Infinite Campus until the Auto Submit Threshold is reached.
  - Do note that due to this delay, the time on the Scan History Report and the time stamp on when the attendance was actually written to Infinite Campus may differ.
- This delay has no impact on whether the students will be marked Tardy Unknown/Absent Unknown.
- After the Auto Submit Threshold has been reached, attendance will begin syncing every 1 minute.
  - This is denoted by the blue lines.
  - Any student rostered in class who has not scanned in when Auto Submission begins will be marked as Absent Unknown.
    - In the above example, Students D and E would have been marked Absent Unknown
  - If a student was previously marked Absent Unknown by Auto Submission and scanned in prior to
    - the Absence Threshold, their Absence Unknown will be changed to a Tardy Unknown.
      - Student D is a great example of this.
- Student D was marked Absent Unknown at the time of the Auto Submission. After they scan into class, they will be marked as Tardy Unknown since they scanned in after the Tardy Threshold, but before the Absence Threshold. Their attendance is updated the next minute when the scanner syncs attendance.
- Student E was marked Absent Unknown at the time of the Auto Submission. After they scan into class, they remain marked Absent Unknown, since they scanned in after the Absence Threshold.

### **Alternate Identifier**

See Also: Mass Assign Alternate IDs, Alternate ID Lookup

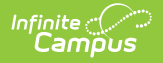

Districts that use RFID tags and readers to have students scan in/out at kiosks can select to use Alternate Identifier.

| Alternate Identifier                      |                                                |
|-------------------------------------------|------------------------------------------------|
| Enable Alternate Identifiers (Required) 3 | Expected Student identifier in Scanner Tools 🜖 |
| No                                        | Student Number                                 |

Alternate Identifier Settings

| Field                                              | Description                                                                                                    |
|----------------------------------------------------|----------------------------------------------------------------------------------------------------|
| Enable Alternate<br>Identifiers                    | <ul> <li>Enables if the Alternate Identifier is used for scanning in or out at kiosks.</li> <li>Options include: <ul> <li>Yes - If selected, only Alternate Identifiers are used.</li> </ul> </li> <li>Yes w/Fallback - If selected, either Alternate Identifier or the value selected in <u>District Wide Scanner Settings</u> can be used to scan in/out.</li> <li>No - Alternate Identifiers will not be accepted at scanners.</li> </ul> |
| Expected Student<br>identifier in Scanner<br>Tools | This is the District-Wide setting that determines the expected Student Identifier.<br>This is read-only and can be changed by swapping your context to All Schools<br>instead of a specific calendar and navigating to Scanner Settings.                                                                                                    |

# **Absence Requests**

| Absence Requests        |  |
|-------------------------|--|
| Enable Absence Requests |  |

The Absence Requests checkbox, if marked, enables parents/guardians to submit absence requests for students enrolled in the calendar selected in the Context Switcher using the <u>Absence Request</u> tool in Campus Parent. Students enrolled in calendars where this checkbox is **not** marked will not display on the parent's Absence Request tool.

Additionally, in order for Absence Requests to show up on the Parent Portal, you must also enable the district-wide <u>Absence Request Portal Tab setting</u>.

| nite<br>Campus                                                        |                                    |  |  |
|-----------------------------------------------------------------------|------------------------------------|--|--|
| ✓ More   Absence Requests                                             |                                    |  |  |
| If your student is not available in the lis                           | I, contact a school administrator. |  |  |
| Select the students you wish to submit an al Abdi S Ahmed (Grade: 12) | sence request for                  |  |  |
| Absence Type *                                                        |                                    |  |  |
| Arrive Late                                                           |                                    |  |  |
|                                                                       |                                    |  |  |

# **Scan Prevention**

In order for Scan Prevention to work correctly with behavior resolutions, please ensure you are filling out the End Date and End Time on your behavior resolutions.

Scan Prevention gives schools the ability to configure behavior resolutions to add warnings or stop a student from scanning in if the student was not supposed to be in attendance. Stop/Warn will only look at behavior events for the currently selected calendar.

| уре        | Resolution/Flag                |   | Action |   | ť |
|------------|--------------------------------|---|--------|---|---|
| Behavior 🔹 | 40: 4 Oaks Temporary Placement | • | Stop   | • | ť |
| Behavior 🔹 | S: Out-of-school suspension    | • | Stop   | • | ť |
| Behavior • | Int: Intervention              | • | Stop   | • | ť |
| Behavior 🔹 | E: Expulsion                   | • | Stop   | • | t |
| Behavior 🔹 | MT: Make up time for absences  | • | Warn   | • | ť |
| Behavior 🔹 | TC: Teacher-Student Conference | • | Warn   | • | ť |
| Flag 🔹     | See Principal                  | • | Stop   | • | ť |
| Flag 🔹     | No-Contact                     | • | Warn   | • | ť |

| Field                  | Description                                                                                                    |
|------------------------|----------------------------------------------------------------------------------------------------|
| Туре                   | Determines whether Behavior Resolution or Flag options populate in the Resolution/Flag drop-down column.             |
| <b>Resolution/Flag</b> | The Behavior Resolution or Flag will trigger a stop or warning message to appear when a student attempts to scan in. |

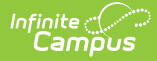

| Field  | Description                                                                                                    |
|--------|----------------------------------------------------------------------------------------------------|
| Action | <ul> <li>Determines what type of message will appear when a student attempts to scan in. Three types of actions are available:</li> <li>Stop - A Stop message will pop-up and a warning tone will trigger, stating that the student has a scan prevention and will not be able to scan in.</li> <li>Warn - A Warning message will pop-up and a warning tone will trigger, stating that the student has a scan prevention, but can still be scanned in.</li> <li>Display - A Display message will appear as a banner, stating the student has a scan prevention.</li> </ul> |

## **Stop/Warn Enabled Stations**

These are the stations where Stop/Warn messages can appear for Check In/Out kiosks and custom scanners.

| Station               | Attend | Kiosk           |
|-----------------------|--------|-----------------|
| Nurse                 | No     | No              |
| Counseling            | No     | No              |
| Hall Monitor          | No     | N/A             |
| Check In/Out          | Yes    | N/A             |
| Check In/Out<br>Kiosk | N/A    | Yes (Stop ONLY) |
| Custom<br>Scanners    | Yes    | Yes (Stop ONLY) |

# **Check In/Out Kiosk**

See Also: Check In/Out Kiosk

Check In/Out Kiosk is designed to be used by students (not attended by staff) to check in/out. After scanning in and selecting check in/out, students select a button for the reason. Options set for each button determines how the event is processed.

| 15 |              |          |               |   |          |                    | 15             |                               |   |   |
|----|--------------|----------|---------------|---|----------|--------------------|----------------|-------------------------------|---|---|
|    | <b>↓ (</b> ) | ₿.       | Available For |   | Sequence | Button Label       |                | Excuse                        |   | ⑪ |
| ~  |              | ~        | Check Ins     | • | 1 🔷      | Ortho/Doc Appt (   | with Dr. note) | APPT: Appointment             | • | Û |
| ~  | <b>~</b>     | <b>~</b> | Check Ins     | • | 2        | Ortho/Doc Appt (   | no note)       | APPT: Appointment             | • | Û |
| ~  | <b>~</b>     | <b>~</b> | Either        | • | з 🛟      | Illness            |                | SICK: Child Illness           | • | Ŵ |
| ~  | <b>~</b>     | ✓        | Check Outs    | • | 1 🗘      | Ortho/Doc Appt     |                | APPT: Appointment             | • | Û |
| ~  |              | <b>~</b> | Either        | • | 7 🛟      | Athletic/Activity  |                | Act: School activity/function | • | Û |
| ~  |              | ✓        | Check Ins     | • | 8 🛟      | Car Trouble/Traffi | ic             | Car: Car Trouble              | • | Û |
| ~  | <b>~</b>     | <b>~</b> | Either        | • | 9 🛟      | Other              |                | MISC: Other                   | • | Ŵ |

Check In/Out Kiosk Settings

| Field                                    | Description                                                                                                    |  |  |
|------------------------------------------|----------------------------------------------------------------------------------------------------|--|--|
| Check In Grace Period<br>(Minutes Prior) | The Grace Period works in conjunction with parent-entered absence requests. If<br>a parent entered a late arrival request, and the student scans in within the grace                                                                                                    |  |  |
| Check In Grace Period<br>(Minutes After) | period and selects a button linked to to the same excuse the parent entered, the<br>scan in/out is matched up with the request and no other processing is needed. A<br>hall pass is printed if selected.<br>If a student checks in/out outside of the grace period, the absence request is<br>placed in an "Awaiting Parent Verification" status and parents are notified via<br>Campus Parent that they need to review the absence request. |  |  |
|                                          | Example: A parent entered an absence request for a student with the excuse<br>"APPT: Appointment" The parent selected an arrival time of 9:15am. The<br>Grace Period is set for 15 minutes before/after. If the student scans in<br>between 9 and 9:30 am and selects a button where APPT: Appointment is<br>selected as the excuse, the scan in is matched with the parent request and<br>is considered complete.                           |  |  |
| Request Processing                       | If checked, student scan in/outs are sent to <u>Absence Request Processing</u> to be processed by an attendance clerk.                                                                                                    |  |  |

| Field                              | Description                                                                                                    |  |  |
|------------------------------------|----------------------------------------------------------------------------------------------------|--|--|
| <b>O</b> Notify<br>Parent/Guardian | If checked, parents receive a notification and will need to confirm the attendance request in Absence Request (Campus Parent).                                                                                                    |  |  |
| erint Pass                         | If enabled, students will receive both a printed physical hall pass and a digital hall pass. To set up scanning printers, follow the instructions on <u>Scanning</u><br><u>Administration and Tool Rights</u> .                                                                                 |  |  |
| Available For                      | Defines if the button is available for Check In, Check Out, or Either.                                                                                                    |  |  |
| Sequence                           | The sequence the buttons will display on screen.                                                                                                    |  |  |
| Button Label                       | Text label on buttons for students to select.                                                                                                    |  |  |
| Excuse                             | Excuse code recorded when the student selects the button.<br>Excuse options are defined as part of Absence Request processing and may<br>be different from attendance codes. Excuse options are created and<br>modified as the Absence Request option in the District Wide Scanner<br>Settings. |  |  |

# **Additional Settings for Scanners**

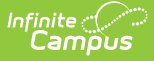

Additional fields can appear when students scan into standard or custom rooms based on an ad-hoc filter that is selected for that room. Fields on the selected ad-hoc filter will be displayed alongside the student's name, grade, and picture. The selected filter is not used to determine if a student can scan into a location.

| Name               |   | Style      | Ad Hoc Filter (1) | Hall Pass | Attendance Excuse                   | Receipt Comments     |
|--------------------|---|------------|-------------------|-----------|-------------------------------------|----------------------|
| Check In/Out       | 8 | Expanded • | •                 | Both •    | AUX: Absent Unexcused               | Test Check In/Out Co |
| Counseling         | 8 | Expanded • | *All Students •   | Out •     | No Attendance 🔹                     |                      |
| Daily Health Check | S | Compact 🔹  | •                 | Never •   | )                                   |                      |
| Detention          | 8 | Compact •  | •                 | Out •     |                                     |                      |
| Hall Monitor       | S | Compact 🔹  | •                 | In 🔻      | ARES: Attendance-Behavior Related 🔹 |                      |
| Health Office      | S | Compact 🔹  | •                 | Out 🔻     | No Attendance 🔻                     |                      |
| Counseling         | C | Compact •  | •                 | Out 💌     | No Attendance 💌                     |                      |
| Library            | C | Compact •  | •                 | Out •     | PRE: Present 🔹                      |                      |
| Resource Room V2   | C | Compact 🔹  | •                 | Out 👻     | No Attendance 🔻                     |                      |
| Computer Lab       | C |            |                   | Out •     | No Attendance 🗸                     |                      |

| Field            | Description                                                                                                    |
|------------------|----------------------------------------------------------------------------------------------------|
| Туре             | The type of room, either Standard or Custom, that can have an ad-hoc information added to it.                                                                                                    |
| Name             | The name of the room where ad-hoc filter will be applied.                                                                                                    |
| Style            | How the ad-hoc information will be displayed when scanned in.                                                                                                    |
| Ad Hoc<br>Filter | The information defined on the ad-hoc filter will display with the student information when they scan in.                                                                                                    |
|                  | <b>Note:</b> If a user does not have rights to the filter configured for a scanner, the field will display, "You do not have rights to the filter."<br>When scanning in a student, a Rights Error will appear stating "You do not have rights to the filter configured for this tool."                                                                                   |
| Hall Pass        | <ul> <li>Create a physical and/or digital hall pass when signing in, signing out, for both, or never.</li> <li>In - A hall pass is created when they are signing in.</li> <li>Out - A hall pass is created when they are signing out.</li> <li>Both - A hall pass is created when they are signing in and out.</li> <li>Never - A hall pass is never created.</li> </ul> |
|                  | A printer must be set up for physical hall passes. To set up scanning printers, follow the instructions on <u>Scanning Administration and Tool Rights</u> .                                                                                                    |
|                  |                                                                                                    |

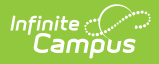

| Field                | Description                                                                                                    |
|----------------------|----------------------------------------------------------------------------------------------------|
| Attendance<br>Excuse | This is the default excuse code given to students when they scan into the scanner. The list of codes you can select from is determined by the scanner you are working with:                                                                                                    |
|                      | <ul> <li>Check In/Out and Hall Monitor <ul> <li>You are able to select any absent or tardy attendance code. No present or early dismissal codes are available.</li> </ul> </li> <li>All other scanners where attendance is available: <ul> <li>You are able to select any present code.</li> <li>If you choose "No Attendance" is selected, then no attendance will be written.</li> </ul> </li> </ul> |
| Receipt<br>Comments  | This is the comment that is printed on a physical hall pass for either the Check In/Out<br>Manned Scanner or Hall Monitor Scanner.                                                                                                    |

# **Lunch Config**

This setting is only used for the Classroom Attendance Kiosk.

| Lunch Config |                                                                  | Lunch Config                                                         |
|--------------|------------------------------------------------------------------|----------------------------------------------------------------------|
| Ignore lun   | ch minutes in calculations <b>(</b> )                            | Ignore lunch minutes in calculations 👔                               |
| A            | Lunch at Beginning or End of Period                              | Example of Ignore lunch minutes in calculations checkbox -<br>marked |
| В            | Lunch at Beginning or End of Period                              |                                                                      |
| С            | Lunch at Beginning or End of Period<br>▼                         |                                                                      |
| Example      | of Ignore lunch minutes in calculations<br>checkbox - not marked |                                                                      |

Field Description

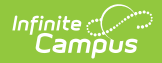

| Field                                   | Description                                                                                                    |
|-----------------------------------------|----------------------------------------------------------------------------------------------------|
| Ignore lunch minutes in<br>calculations | When this option is checked, Campus will disregard any minutes allocated<br>to lunch periods in Scheduling & Courses > Calendar Setup > Period<br>Setup. Student check-ins for classes are expected to occur promptly at<br>the start of the period and the Tardy and Absence Thresholds will be<br>calculated based on the Start of the Period. |
|                                         | When left unchecked, Campus will display all configured lunches in the calendar under Scheduling > Lunch or Scheduling and Courses > Build Schedules > Lunch Setup.                                                                                                    |
|                                         | Once lunches are created, they also need to navigate to the course/section and select which lunch that section goes to.                                                                                                    |
| Lunch at Beginning or End<br>of Period  | Allows you to identify whether lunch is at the beginning or the end of the<br>period. This will determine where the Tardy and Absence Thresholds will<br>be. Please see the example below explaining how the setting works.                                                                                                    |
|                                         | This field only displays when the <i>lgnore lunch minutes in calculations</i> checkbox is <b>not</b> marked.                                                                                                    |

## Lunch Config Example

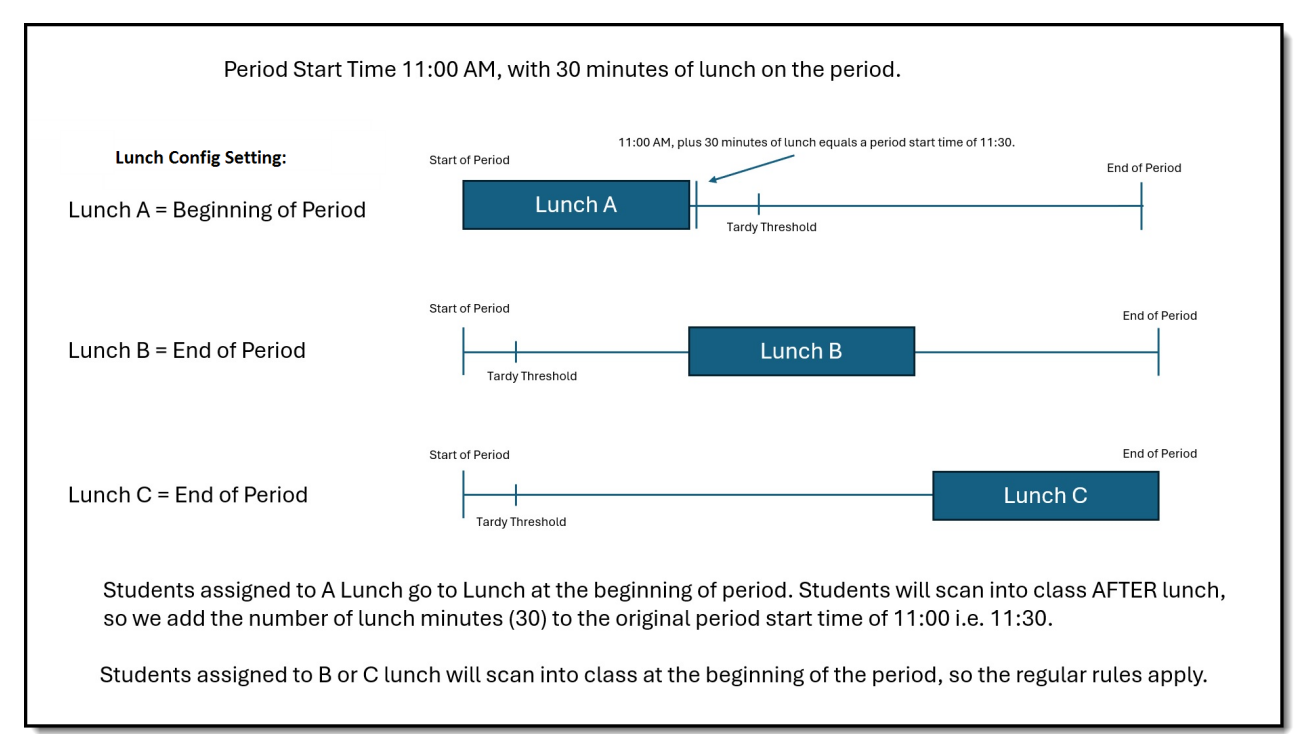

# **District Wide Scanner Settings**

The District Wide Scanner Settings are available when **All Calendars** is selected in the toolbar.

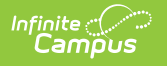

#### **Student Barcodes**

| District Wide Scanni        | ng Settings        |                 |
|-----------------------------|--------------------|-----------------|
| Student Barcodes            | 8                  | VERSION: 2.3.15 |
| Expected Student Identifier | in Scanner Tools * |                 |
| Student Number              | +                  |                 |
| Student Number              |                    |                 |
| Person ID                   |                    |                 |
| State ID                    |                    |                 |
|                             |                    |                 |
|                             |                    |                 |
|                             |                    |                 |
| Save                        |                    |                 |

| Field                                           | Description                                                                                                    |
|-------------------------------------------------|----------------------------------------------------------------------------------------------------|
| Expected Student Identifier in<br>Scanner Tools | Changes the barcode student identifier in the Scanning toolset to either the Student Number, Person ID, or the State ID. |

## **Absence Request: Excuse Code Settings**

Districts can add, edit, and modify their excuse codes from the Absence Request: Excuse Code Settings. The codes will appear under More > Absence Request in the Campus Parent portal.

| Absence Request: Excuse Code Settings |               |          |          |        |          |
|---------------------------------------|---------------|----------|----------|--------|----------|
| Show Inactive Excuse Codes            |               |          |          |        |          |
| Excuse Code                           | Excuse Name   | Sequence | Required | Active | Ē        |
| ILL                                   | Illness       | 1        |          |        | ۵        |
| LATE                                  | Late          | 2        |          |        | <b>a</b> |
| VAC                                   | Vacation      | 3        |          |        | Ŵ        |
| SLEEP                                 | Slept In      | 4        |          |        | <b>a</b> |
| DR                                    | Doctor/Dental | 5        |          |        |          |
| COL                                   | College Visit | 6        |          |        | <b>a</b> |
| Add Row                               |               |          |          |        |          |
| Save                                  |               |          |          |        |          |

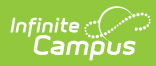

| Field                         | Description                                                                                                    |  |  |
|-------------------------------|----------------------------------------------------------------------------------------------------|--|--|
| Show Inactive<br>Excuse Codes | Toggle On to show all excuse codes or toggle Off to only see active excuse codes.                                                                                                    |  |  |
| Excuse Code                   | The internal code for the excuse.                                                                                                    |  |  |
| Excuse Name                   | The name of the excuse that parents will see on the portal when filling out their absence request.                                                                                                    |  |  |
| Sequence                      | The order excuses will appear in the Excuse field.                                                                                                    |  |  |
| Required                      | Indicates whether a document upload is required when selecting the excuse.                                                                                                    |  |  |
|                               | If this is unchecked, the document upload button will still appear, but it will not be required.                                                                                                    |  |  |
|                               | Parents are only allowed to upload one document per request. This means that<br>if the absence request has three students, all three students will have the same<br>document attached to their absence request, even if it does not pertain to<br>them.<br>The uploaded document will only be viewable and live on the Absence Request<br>itself. It will not be viewable in Person Documents or elsewhere in Infinite<br>Campus. |  |  |
| Active                        | If checked, the excuse is available for users to select. If unchecked, it is not available for users to select.                                                                                                    |  |  |
| Delete                        | Remove the excuse from the Absence Request: Excuse Code Settings.<br>Excuse Codes cannot be deleted if they are associated with an Absence<br>Request record or with a Check In/Out Kiosk button. These codes are denoted<br>by a lock icon instead of a trashcan.                                                                                                    |  |  |